## **Work Permits**

## spsis\_-\_work\_permits.mp4

Work permits are created in the SIS by going to any student's Special Programs/Accommodations tab

• Step 1. Go to Student Dashboard and choose Special Programs/Accommodations

| Search List Registration | Enrollment IS Staff Assoc Discipline | Classes MA Red S       | pecial Programa/ | Accomm TUMS Sports/Clubs   | Tests Transcripts Curre Profile        | Dashboard                       |                    |  |
|--------------------------|--------------------------------------|------------------------|------------------|----------------------------|----------------------------------------|---------------------------------|--------------------|--|
| Student Dashboard        | 9                                    |                        |                  |                            |                                        |                                 |                    |  |
| 🖻 🔂 🍣 🔸                  | JAIME GARCIA Grade: 11               | Age: 16 🍠              | 0 /3             | TARA OBREGON Ind           | ependent Study                         |                                 |                    |  |
| 1000                     | SSID                                 | Legacy ID None         |                  | Staff Association History  | •                                      |                                 | 2                  |  |
|                          | Local ID 78475                       |                        |                  | Staff Member               | Start                                  | Finish                          | Mig                |  |
|                          | Gender M                             | Birthdate 01/07/1999   |                  | Obregon, Tara              | 09/03/2012                             | present<br>Contracts 07/18/2012 |                    |  |
| 2.                       | Home Phone                           | Student Cell           |                  | File Mig                   | pration: Has no RW file associated. Pt | LS start: 0//10/2012            |                    |  |
|                          | Physical Address Mailing Address     |                        |                  | Student Home Room          |                                        |                                 |                    |  |
|                          | 9383 Salisbury Avenue                | 9383 Salisbury Avenue  | ,                | Class                      | Staff Member                           | Start                           | Finish             |  |
|                          | Graeagle, CA 96103                   | Graeagle, CA 96103     |                  |                            |                                        |                                 |                    |  |
|                          | Parents / Guardians                  | Dhusical               | Mailing          | Student Enrollment History | -                                      |                                 | 2                  |  |
|                          | Name Relationship Cell E-Mail        | Address                | Address          | Track Start Finish         | GrdAttProgram                          | Grad Regs                       | A                  |  |
|                          | Patty Mother patty@                  | mailinator.com 9383    | 9383             | A 07/01/2015 present       | 12 IS Independent Study                | High School: General F          | ducation 2011/12   |  |
|                          | Garcia                               | Salisbury<br>Avenue    | Salisbury        | A 07/07/2014 06/20/2014    | at Milestone IS - HS                   | ngn ornor. General e            | ODUDION LOT DIL    |  |
|                          |                                      | Graeagle               | Graeagle         | A 0//0//2014 00/00/2015    | at Milestone IS - HS                   | High School: General E          | ducation 2011/12   |  |
|                          | Siblings                             | CA 96103               | CA 96103         | A 08/01/2013 06/27/2014    | 10 IS Independent Study                | High School: General E          | ducation 2011/12   |  |
|                          | Name Gende                           | Home Phone Cell Pl     | hone E-Mail      | A 07/18/2012 08/03/2012    | 2 10 IS Modified Independent Study     | High Robert Concerd E           | due all'an 2011/12 |  |
|                          | No sibling records entered           |                        |                  |                            | at Milestone IS - HS                   | nigh School: General C          | ducation 201012    |  |
|                          | Emergency Card                       |                        |                  |                            |                                        |                                 |                    |  |
| Find the Work            | Permits button.                      |                        |                  |                            |                                        |                                 |                    |  |
|                          |                                      |                        |                  |                            |                                        |                                 |                    |  |
| Coursh                   | Degistration En                      | allmont IC (           | Staff Ann        | Dissipling                 |                                        | Consciol D                      | regrame/A ac       |  |
| Search                   | Registration                         | onment 15 :            | stan Ass         | oc Discipline              | Classes MA Med                         | special P                       | rograms/Acc        |  |
| -                        | 1                                    |                        |                  |                            |                                        |                                 |                    |  |
| 1000                     | Student Accor                        | Student Accommodations |                  |                            |                                        |                                 |                    |  |
|                          |                                      |                        |                  |                            |                                        |                                 |                    |  |
| <u> </u>                 | Jaime Garcia                         |                        | G                | rade: 11                   |                                        | Local ID: 7                     | 78475              |  |
|                          | 0202 Callaburg Aug                   |                        | Δ                | 16                         |                                        | Gondor: M                       |                    |  |
|                          | 9383 Salisbury Ave                   | nue                    |                  | Je. <u>10</u>              |                                        | Gender. M                       |                    |  |
|                          | Graeagle, CA 96103                   | 3                      | E                | nroll Start: <u>07/07/</u> | <u>2014</u>                            | Parent(s):                      | Patty Garc         |  |
|                          |                                      |                        |                  |                            |                                        |                                 |                    |  |
|                          |                                      |                        |                  |                            |                                        |                                 |                    |  |
|                          |                                      |                        |                  |                            |                                        |                                 |                    |  |
| RTI2 504                 | SPED EL Couns                        | elina Work I           | Permits          |                            |                                        |                                 |                    |  |
|                          |                                      |                        | onnico           |                            |                                        |                                 |                    |  |
|                          |                                      |                        |                  |                            |                                        |                                 |                    |  |
| This page allow          | s you to view or edit                | Pospon t               | Instruc          | tion and Intervor          | tion 504 Accommo                       | dation Plan                     | e Special F        |  |
| This page allow          | s you to view of eur                 | Response-              | motiu            | tion and milerver          | IIIOII, 504 Accomme                    | Juation Flan                    | s, operial L       |  |
| Select one of th         | tese tabs from above                 | 9.                     |                  |                            |                                        |                                 |                    |  |
| _                        |                                      |                        |                  |                            | Puild                                  | a now Dra fil                   | lad                |  |
|                          |                                      |                        |                  |                            | Bullu                                  | a new Pre-III                   | lied               |  |
|                          | Any existing permits c               | an                     |                  |                            | permi                                  | t here by clic                  | king               |  |
|                          | be edited printed or                 |                        |                  |                            |                                        |                                 |                    |  |
| Work Permits For: Ga     |                                      |                        |                  |                            | 01                                     | n GENERATE.                     |                    |  |
|                          | deleted here.                        |                        |                  |                            |                                        |                                 |                    |  |
| ie                       |                                      |                        |                  | ů                          |                                        |                                 |                    |  |
|                          | Existing Permits                     |                        |                  |                            | rmit                                   |                                 |                    |  |
| Creation Date            | Business Name Expiratio              | n Date O               | ptions           | S                          | Select Permit Format: Pre-Filled Wo    |                                 | ork Permit •       |  |
| 04/27/2015 ABC           | Automotive 06/25/                    | 2015 Edit P            | rint Delete      | Print                      |                                        | Generate                        |                    |  |
|                          |                                      |                        |                  |                            |                                        | Generate                        |                    |  |
|                          |                                      |                        |                  |                            |                                        |                                 |                    |  |
|                          |                                      |                        |                  |                            |                                        |                                 |                    |  |

If using Foxit Reader (freeclick here to download) as your pdf viewer or if you've purchased the expanded version of adobe, you can type the student's social security number into the printed pdf. School Pathways does not store SSNs for FERPA reasons.

update: 2017/01/25 18:40

## From:

https://schoolpathways.com/knowledgebase/ - School Pathways Knowledge Base

Permanent link:

 $https://schoolpathways.com/knowledgebase/doku.php?id=products:admin:registration:wp_settings&rev=1485369651$ 

Last update: 2017/01/25 18:40